| 1 (1) (1) |               | Les <b>bibliothèques</b>    |  |
|-----------|---------------|-----------------------------|--|
| de        | ľ <b>Univ</b> | <b>ersité</b> de Strasbourg |  |

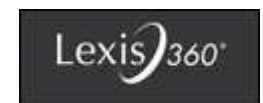

# Création de compte et accès à Lexis 360

## Accès à Lexis 360 depuis le portail des BU > onglet Bases en ligne

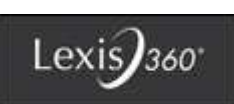

1. Cliquez sur « Accès à la ressource Unistra »

|                                                                                                    | i v i                                                                                                    |                                                                                                    |                                                                                                    |
|----------------------------------------------------------------------------------------------------|----------------------------------------------------------------------------------------------------|----------------------------------------------------------------------------------------------------|----------------------------------------------------------------------------------------------------|
| KRETOUR PAGE                                                                                                    | D'ACCUEIL                                                                                                    | Permalien 🗸                                                                                                    | 🗅 🧮 🖡 🖌                                                                                                    |
| $\bigcap$                                                                                                    | Lexis 360 (ancien JurisClass                                                                                                    | seur LexisNexis)                                                                                                    |                                                                                                    |
|                                                                                                    | LexisNexis S.A 🔉                                                                                                    |                                                                                                    |                                                                                                    |
| $\mathbb{D}$                                                                                                    | Base de données                                                                                                    |                                                                                                    |                                                                                                    |
|                                                                                                    | Accès à la ressource Unîstra →                                                                                                    |                                                                                                    |                                                                                                    |
|                                                                                                    | Accès à la ressource UHA $\longrightarrow$                                                                                                    |                                                                                                    |                                                                                                    |
| Résumé 🔺                                                                                                    |                                                                                                    |                                                                                                    |                                                                                                    |
| La procédure de co<br>nécessaire d'indiqu<br>champ « Code d'aci<br>un portail d'inform<br>actualités juridique<br>méthodologiques,<br>criminelles : droit c<br>**Documents dépo<br>et décrets, Bulletin | nnexion (et de création de compte) a changé : Ap<br>ler 2 fois votre adresse email institutionnelle (Uni<br>cès » puis une 2ème fois dans le champ « Email »<br>ation juridique destiné aux étudiants, enseignant<br>es et aux décisions de jurisprudence, à toutes les<br>de révisions et de synthèse de fascicules **Do<br>ivil, droit fiscal, droit médical et hospitalier, droit<br>uillés : les encyclopédies du JurisClasseur et les r<br>s officiels, Législation EU et Jurisprudence EU [] | nès avoir cliqué sur « Se connecter », il<br>istra ou UHA) pour ouvrir une session =<br>. Attention : ne pas cliquer sur « Autres<br>ts et documentalistes. La plateforme pr<br>revues LexisNexis ainsi qu'aux fiches pé<br>maines couverts : droit public, droit pri<br>pharmaceutique, droit local d'Alsace-L<br>evues juridiques publiées par LexisNexi<br>] | est maintenant<br>> une 1ère fois dans le<br>Accès ». Lexis 360 est<br>opose l'accès aux<br>édagogiques<br>ivé et sciences<br>orraine<br>is, Journal officiel Lois |

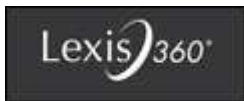

## Authentification

2. Lorsque la page d'authentification Unistra s'affiche, entrez votre identifiant et votre mot de passe. Cliquez sur « Accès à la ressource Unistra » pour vous connecter.

# Bienvenue sur le service central d'authentification

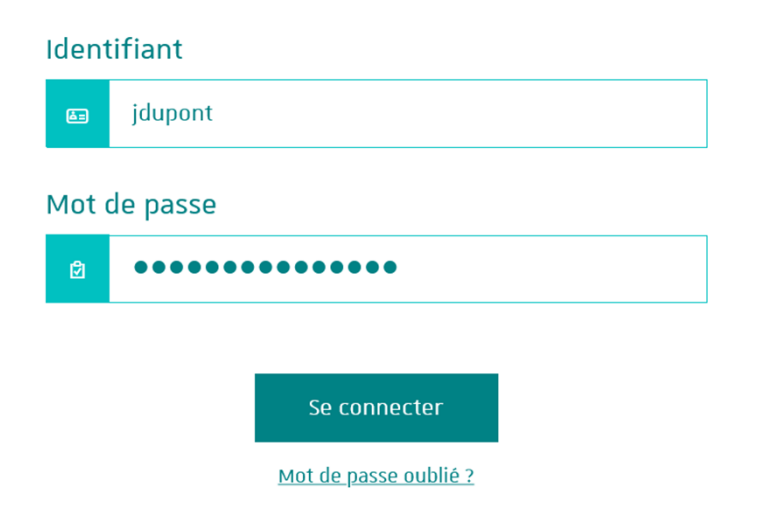

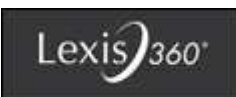

## Connexion à la ressource

3. Sur la page du portail cliquez sur « Se connecter »

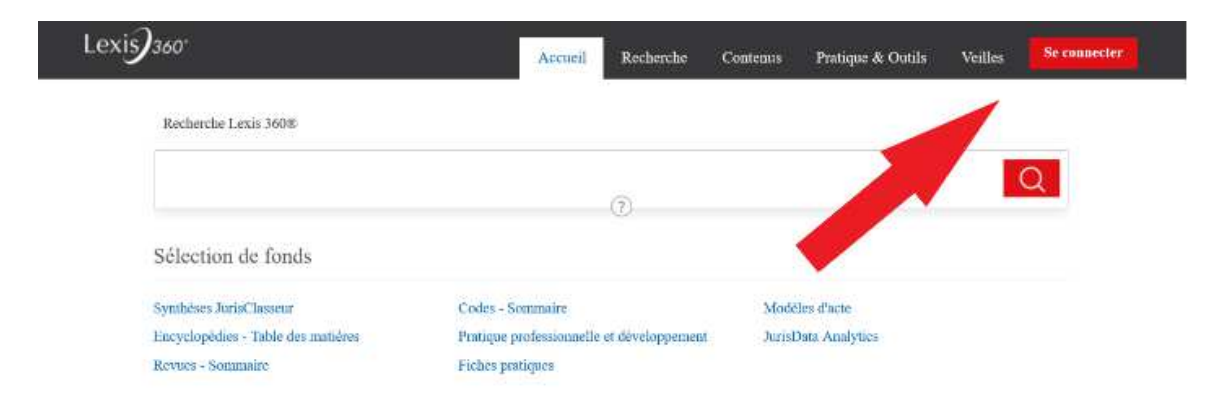

## Connexion pour les utilisateurs ou création d'un compte personnel

ΟU

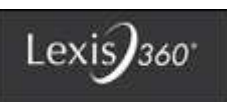

2.a Connexion pour les utilisateurs disposant déjà d'un compte. Complétez vos codes d'accès et cliquez sur « Ouvrir une session »

- 2.b Création d'un compte personnel pour les nouveaux utilisateurs. Sur la page d'authentification, cliquez sur
- « Créer votre compte »

| <b>Me connecter</b><br>e dispose d'un compte utilisateur                                                                                                    | Aide 🝷                                                               | Première visite ?<br>Se créer un compte utilisateur                                                                       | Me connecter Alde ~                                                                                                    | Première visite ?<br>Se créer un compte utilisateur                                                                       |
|----------------------------------------------------------------------------------------------------|----------------------------------------------------------------------|----------------------------------------------------------------------------------------------------|----------------------------------------------------------------------------------------------------|----------------------------------------------------------------------------------------------------|
| ode d'accès (Votre identifiant)                                                                                                    |                                                                      | Votre établissement est abonné au service Lexis 360®.                                                                     | Code d'accès (Votre identifiant)                                                                                                    | Votre établissement est abonné au service Lexis 360®.                                                                     |
| jdupont@unistra.fr                                                                                                    |                                                                      | Pour acceder à ce service, vous devez au préalable vous créer un compte<br>utilisateur.                                   |                                                                                                    | Pour accéder à ce service, vous devez au préalable vous créer un compte<br>utilisateur.                                   |
| lot de passe                                                                                                    |                                                                      | Vous pourrez ainsi personnaliser votre interface, configurer vos alertes et<br>sauvegarder votre historique de recherche. | Mot de passe                                                                                                    | Vous pourrez ainsi personnaliser votre interface, configurer vos alertes et<br>sauvegarder votre historique de recherche. |
| •••••                                                                                                    | AFFICHER                                                             |                                                                                                    | AFFICHER                                                                                                    |                                                                                                    |
| ) Se souvenir de moi Ouvrir une s                                                                                                    | ession                                                               | Créer votre compte                                                                                                    | Se souvenir de moi                                                                                                    | Créer votre compte                                                                                                    |
| lentifiant ou mot de passe oublié ?                                                                                                    |                                                                      |                                                                                                    | Identifiant ou mot de passe oublié ?                                                                                                    | 4                                                                                                    |
| ccès - Universités et grandes écoles                                                                                                    |                                                                      |                                                                                                    | Accès - Universités et grandes écoles                                                                                                    |                                                                                                    |
| ontactez-nous   +33 1 71 72 47 70                                                                                                    |                                                                      |                                                                                                    | Contactez-nous   +33 1 71 72 47 70                                                                                                    |                                                                                                    |
| utilisation de ce service est soumise d'une part aux<br>usage stipulées aux Conditions Générales de Vente<br>Abonnement, aux Conditions Générales d'Utilisation<br>la Politique de Confidentialité – Données personnel<br>ofitique Cookies. Veuillez les consulter. | conditions<br>e et<br>n et d'autre part<br>lles et à la              |                                                                                                    | L'utilisation de ce service est soumise d'une part aux conditions d'usage<br>stipulées aux Conditions Générales de Vente et d'Abonnement, aux<br>Conditions Générales d'Utilisation et d'autre part à la Politique de<br>Condidentialité – Données personnelles et à la Politique Cookies. Veuillez<br>les services   |                                                                                                    |
| onformément à votre contrat d'abonnement, nous v<br>ue ce site utilise des cookies nécessaires au bon for<br>service. Vous pourres accéder à notre politique de<br>pre politique de confidentialité à tout moment via les                                           | ous rappelons<br>nctionnement<br>is cookies et à<br>s liens présents |                                                                                                    | res consumer.<br>Conformément à votre contrat d'abonnement, nous vous rappelons que ce<br>site utilise des cookies nécessaires au bon fonctionnement du service. Vous<br>pourrez accéder à notre politique des cookies et à notre politique de<br>confidentifié à fuirt moment vale le liene nérestres ne has de nane |                                                                                                    |

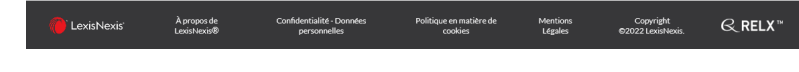

🛑 LexisNexis' À propos de LoxisNexis® Confridentialité - Données personnelles Polítique en matètre de cookies Mentiones Legales Copyright 62002 LexisNexis. 😪 RELX\*\*

## Création d'un compte personnel (suite)

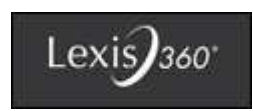

3. Saisissez vos prénom / nom / email (@etu.unistra.fr, @unistra.fr, @ceipi.edu, @emstrasbourg.eu, @misha.fr) et cliquez sur « Suivant »

Prénom

Jean

Nom

Dupont

#### Adresse email (universitaire ou professionnelle)

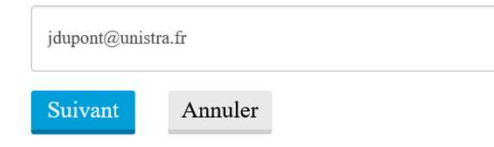

#### 4. Personnalisez votre identifiant, votre mot de passe, votre email et cliquez sur « Finir »

|                                                                                                    | 1005                                                                                                    |  |  |
|----------------------------------------------------------------------------------------------------|----------------------------------------------------------------------------------------------------|--|--|
| 1. informat                                                                                                    | Ions de contact 2, lidentifiant et mot de passe                                                                                                    |  |  |
| Créez ous                                                                                                    | personnalisez votre identifiant                                                                                                    |  |  |
| jdupont.                                                                                                    | gunistrafi                                                                                                    |  |  |
| • II dial confe                                                                                                    | na de X à Sil cariedères                                                                                                    |  |  |
| - If we doll pe                                                                                                    | s contente d'espaces                                                                                                    |  |  |
| - Il paut com                                                                                                    | entit fuen des caractères opticiaux sulvants : 15 & 7 * . 7 * _ * {)                                                                                                    |  |  |
| + 11 peak áttai                                                                                                    | and an international second second second second second second second second second second second second second                                                                                                    |  |  |
| Crècz ou j                                                                                                    | personnaliser votro met de pasas                                                                                                    |  |  |
| •••••                                                                                                    |                                                                                                    |  |  |
| Confirme                                                                                                    | z le nouveau mot de passe                                                                                                    |  |  |
| •••••                                                                                                    |                                                                                                    |  |  |
| √ II 658 cc                                                                                                    | wore do 8 850 caractéris el ne delt pas conteny d'oppasso                                                                                                    |  |  |
| - 0 на рак<br>радое                                                                                                  | pare conducte paths about Gard on from the size careg thermore mode the                                                                                                    |  |  |
| + 11 doit co                                                                                                    | atonir au minimum un caractère parmi trois des catégories suivantes                                                                                                    |  |  |
| V141                                                                                                    | des magestales (6.8.2)                                                                                                    |  |  |
| with the                                                                                                    | ten minisocular (n.n.)                                                                                                    |  |  |
| V CH                                                                                                    | Ares (0 \$ 0)                                                                                                    |  |  |
| O Sea                                                                                                    | ouverile de mol. Qu'est, ce que c'est?                                                                                                    |  |  |
| question                                                                                                    | ve secone                                                                                                    |  |  |
| Dans q.                                                                                                    | ene ville ettes-vous neje) / *                                                                                                    |  |  |
| Réponse                                                                                                    |                                                                                                    |  |  |
| 0.000                                                                                                    |                                                                                                    |  |  |
|                                                                                                    | -1100                                                                                                    |  |  |
| Adresse e                                                                                                    | •                                                                                                    |  |  |
| Adresse e                                                                                                    | •                                                                                                    |  |  |
| Advesse e                                                                                                    | • 2000<br>mail<br>garlabafr<br>pateologies on                                                                                                    |  |  |
| Addressere<br>jduponti<br>p.ec., nong<br>Confirme                                                                    | nal<br>guidatafr<br>simulagas ati                                                                                                    |  |  |
| Addressere<br>jdupontu<br>p.ec.nong<br>Confirme                                                                      | annorr<br>mail<br>gealabach<br>alamingren cor<br>Tachrose enail<br>gealarach                                                                                                    |  |  |
| Adresse e<br>jdupont:<br>p ec. rong<br>Confirme<br>jdupont:<br>Pour obten<br>rensequet<br>confidente                 |                                                                                                    |  |  |
| Adresse e<br>jdupont<br>p w. mmg<br>Contrine<br>jdupont<br>Post obter<br>rensequer<br>conforma                       | Josepheres Alternative and a second and a second a second |  |  |
| Adresse e<br>jolaponti<br>p ec. rong<br>Contract<br>jolaponti<br>Pour object<br>renseques<br>confidente<br>Gestormer |                                                                                                    |  |  |

## Création d'un compte personnel (fin)

# 5. Définissez vos préférences de localisation et cliquez sur « Soumettre »

Soumettre et passer à la prochaine étape 6. Vous êtes connecté

Référence : Aucune 00:00 🕟 🗖

| Consells                                                                                                    | Accueil Recherche Contenus Pratique & Outils | Actualités & Veilles 🛞              |
|----------------------------------------------------------------------------------------------------|----------------------------------------------|-------------------------------------|
| Votre profil personnel nous donne les informations dont nous avons besoin pour vous aider dans vos recherches. |                                              | LudovicBordeaux<br>FloridiaBordeaux |
| *Préférence de langue                                                                                          | i-critères                                   | Historique                          |
| France French                                                                                                  |                                              | Mes dossiers                        |
| *Préférence d'affichage                                                                                        |                                              | Préférences                         |
| France French 🔻                                                                                                |                                              | Quitter                             |
| "Fuseau horaire                                                                                                |                                              |                                     |
| (GMT+01:00) Brussels, Copenhagen, Madrid, Paris                                                                |                                              |                                     |

7

### **Connexions suivantes**

7. À la prochaine connexion, sur l'écran d'authentification, renseignez votre code utilisateur(qui est votre email étudiant, sauf si vous l'avez modifié)

Renseignez votre mot de passe Vous pouvez, si vous vous connectez toujours sur le même poste, cocher la case « Se souvenir de moi ».

Vous serez ainsi authentifié automatiquement lors de vos prochaines connexions.

| Me connecter<br>Je dispose d'un compte utilisateur<br>Code d'accès (Votre identifiant) |                    |  |  |
|----------------------------------------------------------------------------------------|--------------------|--|--|
| bu-doc-elec@unistra.fr                                                                 |                    |  |  |
| Mot de passe                                                                           |                    |  |  |
|                                                                                        | AFFICHER           |  |  |
| 🗌 Se souvenir de moi                                                                   | Ouvrir une session |  |  |
| Identifiant ou mot de passe oublié ?                                                   |                    |  |  |

#### Contact

 Si vous rencontrez des difficultés pour vous connecter ou pour toute question relative aux ressources en ligne, contactez l'équipe documentation électronique des BU de l'Université de Strasbourg : <u>bu-doc-elec@unistra.fr</u>